# 講義「人を測る」

## 作成者:松下光次郎

| 1 | 講義    | 「人を測る」の概要                         | 2        |
|---|-------|-----------------------------------|----------|
| 2 | シス    | テム概要                              | 3        |
|   | 2.1   | 電子回路                              | 3        |
|   | 2.2   | 表面筋電位センサ(EMG センサ)&                |          |
|   |       | 信号処理電子回路(全波整流,ローパスフィルタ)           | 4        |
|   | 2.3   | RC サーボモータ                         | <b>5</b> |
|   | 2.4   | RC サーボモータのモータの制御方法 · PWM (パルス幅変調) | 6        |
|   | 2.5   | ペットボトルで作るロボット(機構部)                | 7        |
| 3 | H 8 1 | プログラム書き込み環境準備                     | 8        |
|   | 3.1   | 必要ファイルの入手                         | 8        |
|   | 3.2   | USB シリアルケーブルのインストール               | 8        |
|   | 3.3   | H8プログラム書き込み環境準備                   | 11       |
| 4 | H 8 1 | プログラム作成方法                         | 12       |
|   | 4.1   | サンプルプログラム概要                       | 12       |
|   | 4.2   | 新しい H8 プログラムの作成方法手順               | 12       |
|   | 4.3   | 電子回路と H8 プログラム記述方式                | 13       |
|   | 4.4   | H8 におけるCプログラミングの注意事項              | 13       |
|   | 4.5   | 付録:サンプルプログラム                      | 14       |
| 5 | H 8 1 | プログラムのコンパイルおよび書き込み方法              | 18       |
|   | 5.1   | H8(ハードウェア)の書き込み準備                 | 18       |
|   | 5.2   | H8 プログラムのコンパイル                    | 18       |
|   | 5.3   | H8 プログラムの書き込み方法                   | 20       |
|   | 5.4   | H8(ハードウェア)のプログラム実行準備              | 20       |

#### 1 講義「人を測る」の概要

趣旨

| 1. 人から発せられる生体信号を用いてロボットを制御するプログラムの作成            |
|-------------------------------------------------|
| マイクロチップ制御器における RC サーボ・LED の使い方を理解する (C 言語). また, |
| 生体信号がどのようなものかを実測を通じて理解する.                       |
| 2. ロボットの機構を製作                                   |
| ペットボトルなどを用いて簡単な移動ロボットを製作し、ロボットを設計する上で、如何        |
| に身体性が重要かを理解する.                                  |

#### ロボットのシステム構成

ロボットのシステム構成は以下のように制御部と機構部からなっている.講義の受講者は,

- 1) 複数の EMG センサから計測される生体信号を処理しモータを制御するプログラムを作成.
- 2) 複数の RC サーボモータを用いたロボットの機構を設計・製作

することで、「**生体信号を用いて制御するロボット」**を実際に製作する.

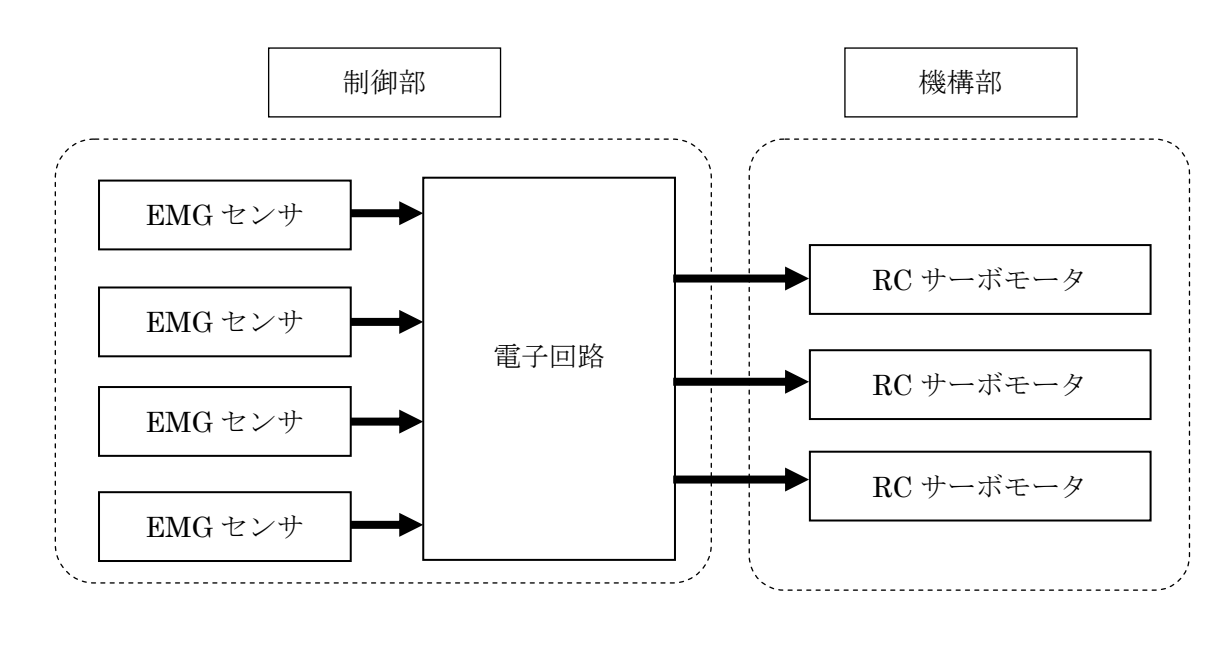

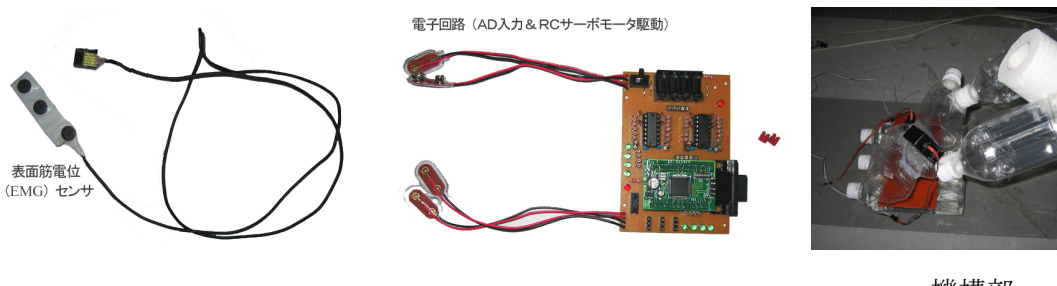

EMG センサ

電子回路

機構部 (例:ロボットアーム)

#### 2.1 電子回路

配布された電子回路は, RC サーボモータ 3 個を制御, EMG センサ 4 個の状態を監視, さらに LED8 個の点灯・消灯を制御可能な制御器である.マイクロチップには秋葉原にある秋月電商にて 購入した H8/3664 を使用している.このマイコンは,シリアル通信によりプログラムを書き込む システムである.

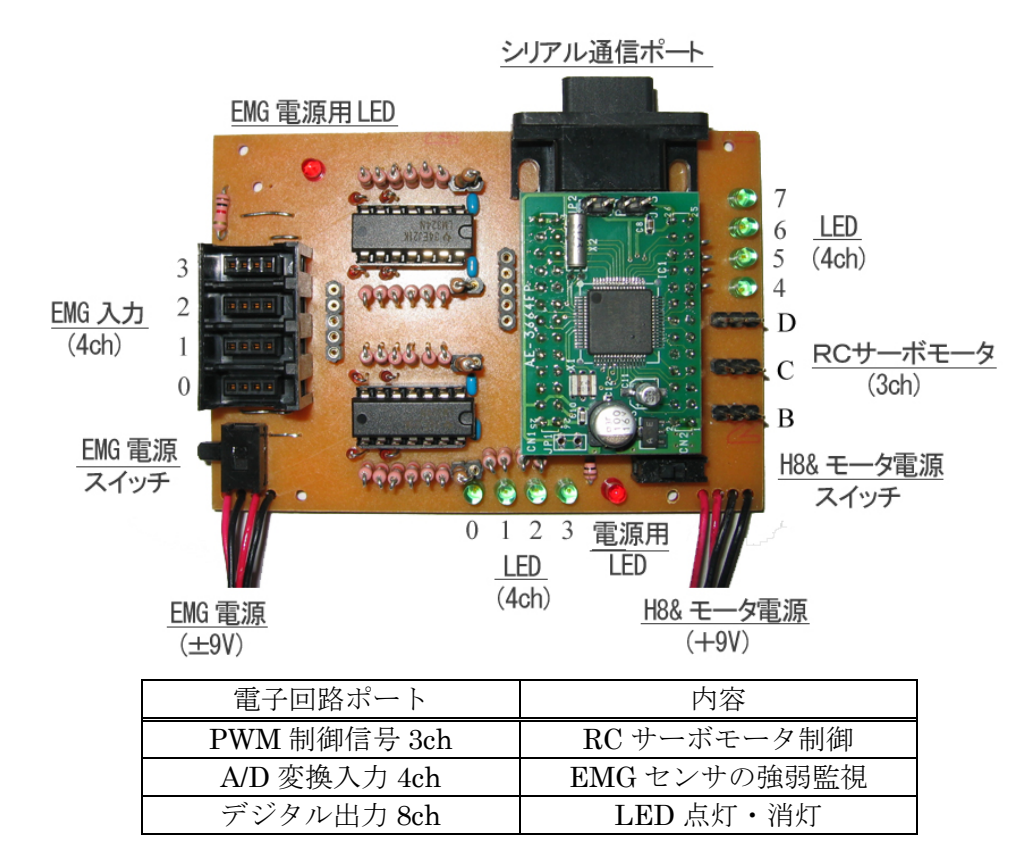

\*接続時に、サーボモータのコネクタの向きには気をつける必要があります.

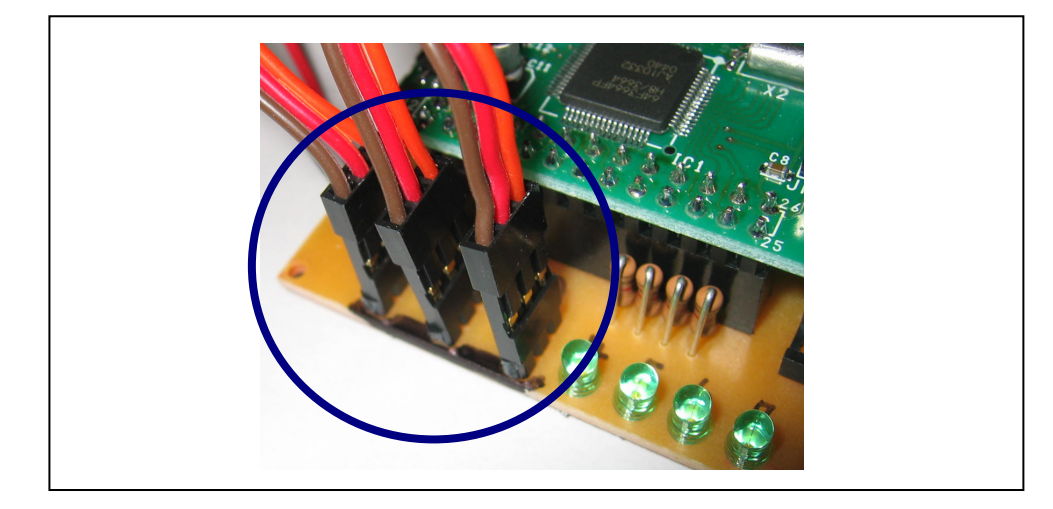

<u>RC サーボを接続するときはコネクタの向きに気をつけること</u> 茶色の Ground 線が電子回路の外側に!

#### 2.2 表面筋電位(EMG)センサ & 信号処理電子回路(全波整流,ローパスフィルタ)

EMG センサは、人間の腕や脚などを動かす際に生じる筋肉の微弱な電位(筋電位)を皮膚表面 で検出可能なセンサである.このセンサは、図に示す入力1と入力2の2電極間の電位差を増幅 する回路となっており数+µVである筋電位信号を±9Vの範囲まで増幅し出力する.また、この 授業においては、前処理として電子回路上で信号の全波整流(信号の絶対値変換)及びローパス (信号の平滑化)を施すことで、信号の振幅の大きさをそのままマイコンに取り込める形となっ ている.

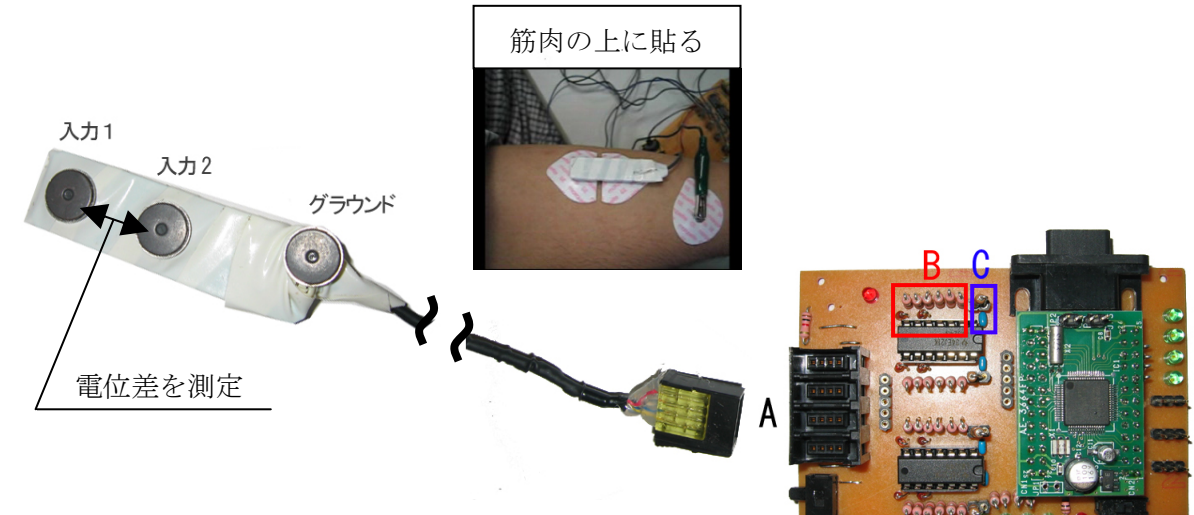

| 信号処理順番                                                                                                    | 生体信号(EMG 信号) |
|----------------------------------------------------------------------------------------------------|--------------|
| <u>A. EMG センサ</u><br>表面筋電位 1 チャンネルは EMG センサに<br>より-9V~+9V の信号に増幅される.                                                 |              |
| <u>B. 全波整流(電子回路)</u><br>±9V の電位で出力されている<br>信号の絶対値変換(0~9V)                                                            |              |
| <u>C. RC ローパスフィルタ(電子回路)</u><br>抵抗値:2MΩ, コンデンサ値:0.1uF<br>カットオフ周波数 fc=1/2RC<br>ローパスフィルタ後,信号は鈍るため<br>おおよそ 0~+5V の信号となる. |              |

#### 2.3 RC サーボモータ

ラジコン用サーボモータ (RC サーボ) は,DC モータ ,減速機構 (ギヤボックス),サーボアン プ (モータを駆動するための回路) が一体になっていて簡単に扱うことのできるアクチュエータ といえます.RC サーボには,アナログサーボ (プラスチックギア・メタルギア)・デジタルサー ボなどがあります.デジタルサーボはアナログサーボに比べて出力トルクも高く.ラジコンショ ップや模型店での入手が可能であり,価格も安く,制御が簡単でとても使いやすいため,様々な ロボットで RC サーボが使用されています.

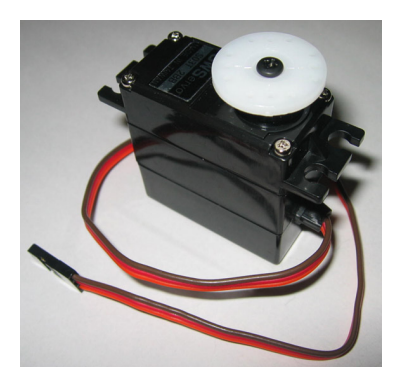

| 標準型 RC サーボ GWS S03T/2B |                                   |          |                              |  |  |
|------------------------|-----------------------------------|----------|------------------------------|--|--|
|                        |                                   | トルク      | 速度                           |  |  |
| 性能                     | 4.8V                              | 7.2kg-cm | 0.33sec/60°                  |  |  |
|                        | 6.0V                              | 8.0kg-cm | $0.27 \text{sec}/60^{\circ}$ |  |  |
| 重量                     | 46 g                              |          |                              |  |  |
| 寸法                     | $39.5 \times 20.0 \times 39.6$ mm |          |                              |  |  |

図 RC サーボモータ

RC サーボは、図のようにケーブル 3 本とコネクタがついています. このケーブル 3 本を制御 信号・電源電圧・グラウンド接続して初めて動かすことができます. 制御信号とは幅の違う矩形 波 (PWM) のことであり、幅によりモータの位置を制御しています. PWM については、次の節 で説明します.

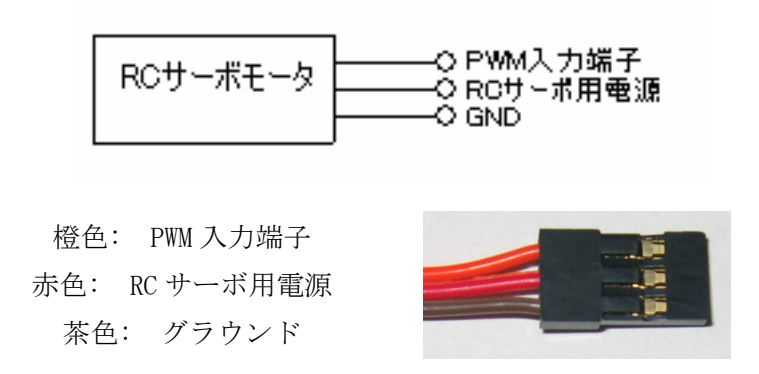

図 RC サーボのコネクタ

#### 2.4 RC サーボモータのモータの制御方法 - PWM (パルス幅変調)

パルス変調幅(PWM)は簡単にいうと,高速でモータ電源の ON/OFF を繰り返すことです.この ON/OFF の繰り返しにはルールがあり,ある一定時間での ON にする時間と OFF にする時間の比を変えてあ げるのです.この比をデューティ比といいます.デューティ比が高いほどONになっている期間 が長く,デューティ比がゼロではずっとOFFのままである様子を示しています.ここで重要な のは,先ほど述べた"ある一定時間",つまり,パルスを与える周期です.何秒おきに ON/OFF を 繰り返すか最適に設定しなければなりません.

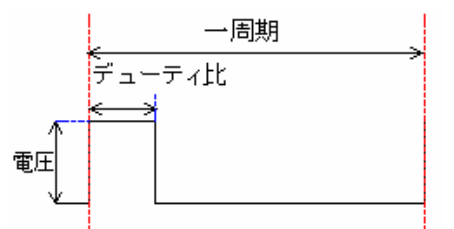

| ア      | パルス変調幅          |
|--------|-----------------|
| 周期     | 20msec など.      |
| デューティ比 | 一周期中の High の占める |
|        | 割合 0~100%.      |
| 電圧     | 一般的に 5V.        |

RC サーボは、マイクロチップから送られる PWM 制御信号のパルス幅を読み取り、モータを決めら れた角度に動かします. つまり、デューティ比がモータの角度に対応しているのです. 一般の RC サーボモータにおいて、パルス: 3~5V、周期: 20ms、幅: 0.9ms~2.1ms(中心 1.5ms)です. RC サーボは一般的に 180°回転が限界ですので、0.1ms のパルス幅変化が 15°の角度変化に対応し ています.

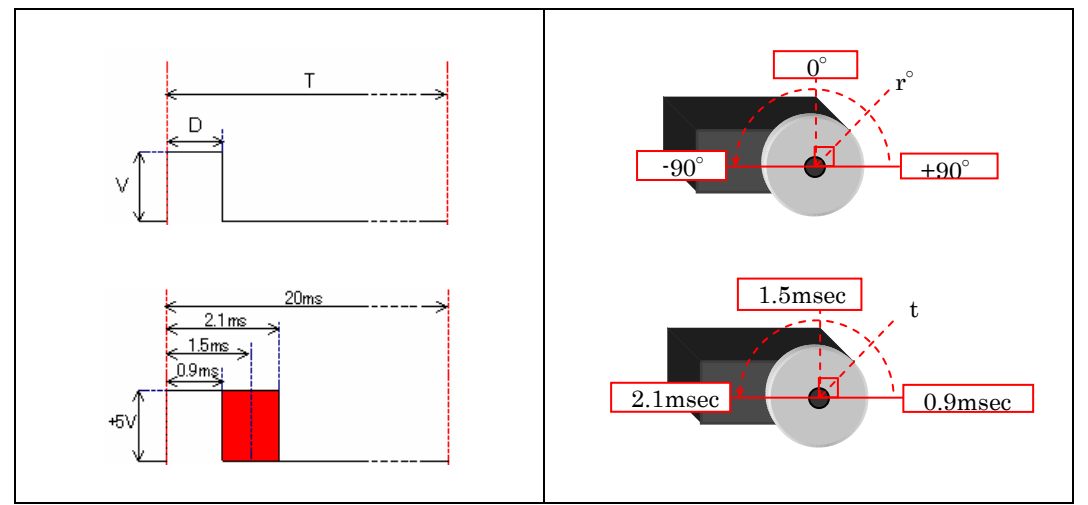

表 RC サーボモータの制御信号

| PWM 制御信号  |                                                 |               |                   |              |  |
|-----------|-------------------------------------------------|---------------|-------------------|--------------|--|
| 周期 T      | 20msec(50Hz)<br>PWM レジスタ GRA = 40000(16MHz8 周分) |               |                   |              |  |
|           |                                                 | 始点            | 中央                | 終点           |  |
|           | デューティ比 d                                        | 4.5%          | 7.5%              | 10.5%        |  |
| 制御        | 時間t                                             | 0.9ms         | $1.5 \mathrm{ms}$ | 2.1ms        |  |
| 1 -1 6 11 | 角度 r                                            | $-90^{\circ}$ | $0^{\circ}$       | $90^{\circ}$ |  |
|           | PWM レジスタ<br>GRB, GRC, GRD                       | 3000-1600     | 3000              | 3000+1600    |  |

#### 2.5 ペットボトルで作るロボット(機構部)

一般にロボットは金属材料やプラスチックで作られており、自分で作るのは難しい.そこで、この授業ではペットボトルなど家庭用品を用いて簡単にロボットを作る方法を紹介する.主に必要とされる道具は、ホームセンターなので簡単に購入できる「グルーガン」である.このグルーガンは、くっつけたい部分に高温で溶かし出し、冷えることで固まり、接着するものである.例えば図(b)に示すように、サーボモータの軸とペットボトルと接着することもできる.このような方法により、簡単にロボットを作れ、簡単にロボットの形を変れるという利点がある.ただし欠点としては、ボンドが簡単にとれることもあるので、こまめに手直しすることが必要となる場合もある.

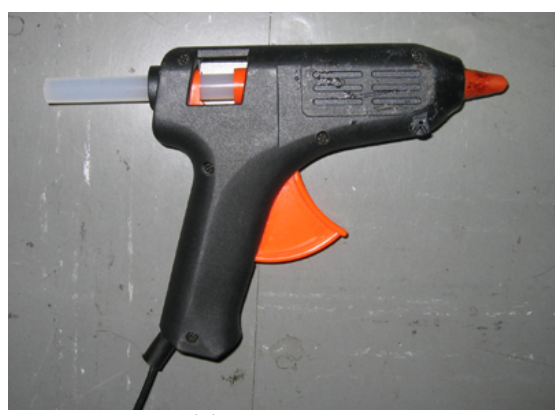

(a) グルーガン

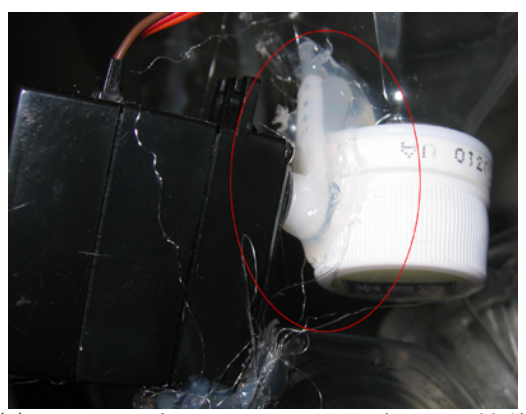

(b) RC サーボモータとペットボトルの接着

この方法により製作された2つのロボットを紹介する.一つは、サーボモータ1個で作られている移動ロボットである(左図).周期的にサーボモータを振動させることで地面を蹴り前にすすむ.もう一つは、腕ロボットである.3個のサーボモータから構成され、軽い物を持ち、動かすことができる(右図).

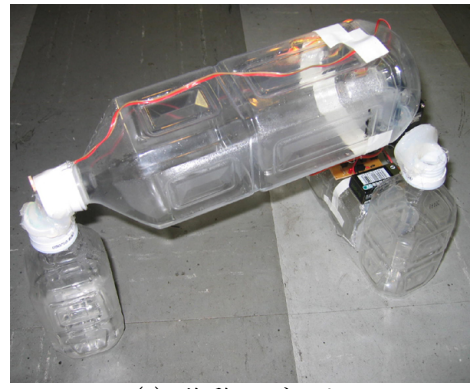

(c) 移動ロボット

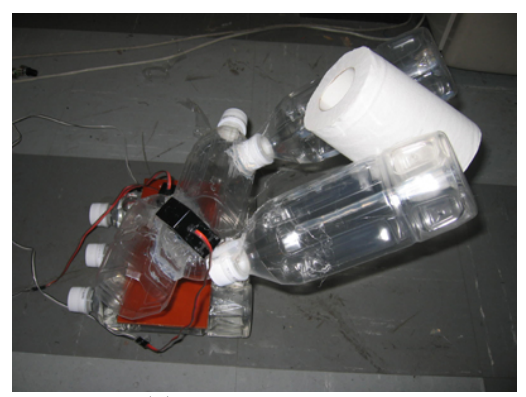

(d) ロボットアーム

さて、この講義では、ロボット機構と EMG 制御器を製作し、「生体信号を用いて制御するロボ ット」を作ってみよう.

#### 3 H8プログラム書き込み環境準備

#### 3.1 必要ファイルの入手

圧縮ファイル「monotuskuri.exe」を手に入れ,解凍してください.このファイルは,自動解 凍機能付なので,パスワードを入力すれば解凍できます.解凍すると,2個のフォルダを確認す ることができます.1つは,USBシリアルケーブルのドライバ.もう1つは,制御器にプログラ ムを書き込むためのコンパイラおよび書き込みソフトセットです.

ダウンロード:http://www.koj-m.sakura.ne.jp/edutainment/part2/monotsukuri.exe

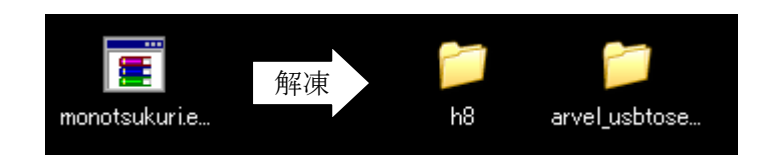

| 圧縮ファイル          | パスワード |
|-----------------|-------|
| monotsukuri.exe |       |

| ファイル名                    | 内容                                |  |
|--------------------------|-----------------------------------|--|
| arvel_usbtoserial_driver | USB シリアルケーブル用ドライバ                 |  |
| h8                       | H8/3664 用コンパイラおよび書込ソフト.C ドライブに置く. |  |

#### 3.2 USB シリアルケーブルのインストール

最近のノートパソコンには、図のようなシリアル通信用ポート [Dsub9ピン(オス)] が使用 されなくなってきています.ノートパソコンに使用されてない場合は、USB シリアルケーブルを 使用してもらうこととなります.このケーブルは USB を利用して仮想的にシリアル通信用ポート とする変換器となっています.

ドライバのインストールには,先に解凍した「arvel\_usbtoserial\_driver」フォルダを指定して 行ってください. WindowsXP に認証されていないと表示されますが,問題なくインストールで きます.

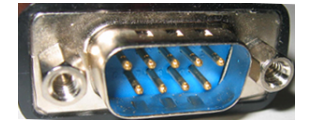

シリアル通信用ポート Dsub9 ピン(オス)

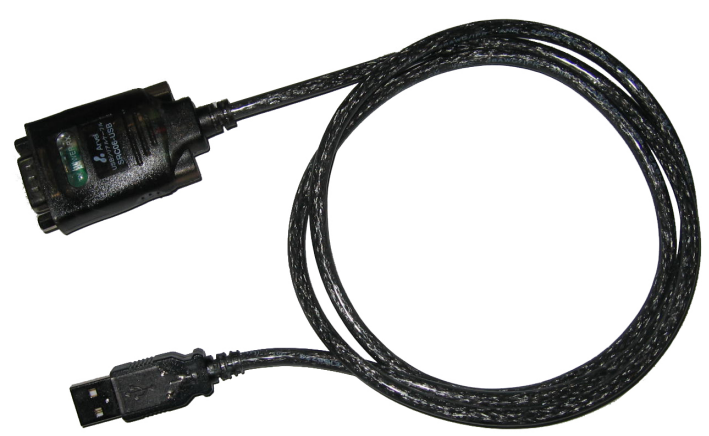

USB シリアルケーブル

次に、USBシリアル通信用ケーブルを「COM1」に設定する必要があります. COM1 とは、第 一番目のシリアル通信用ポートに指定するということです. どのメーカの USB シリアル通信用ケ ーブルを使用する場合でもこの手順を行い、「COM1」であるかどうか確認してください. まず、「コントロールパネル」を開き、「システム」のアイコンをダブルクリックしてください.

> 😼 コントロール パネル ファイル(E) 編集(E) 表示(V) お気に入り(A) ツール(T) ヘルプ(H) 💽 戻る 🔹 🕤 🔹 🏂 🔎 検索 🎼 フォルダ • アドレス(①) 🔂 コントロール パネル 🗱 BDE Administrator 🏭 Bluetooth Local COM 1. コントロール パネル \* Foot Switch Settings 🎂 Java 🚱 カテゴリの表示に切り替える NVIDIA nView Desktop Manager 🚱 Quick Time 関連項目 \* 🂫 Symantec LiveUpdate 🮯 Windows ファイアウォール 🦥 Windows Update 🧐 インターネット オプション 🕐 ヘルプとサポート 🍝 キーボード 🍉 ゲーム コントローラ 💁 サウンドとオーディオ デバイス ④システム 🔧 スキャナとカメラ 🜒 セキュリティ センター <u>6</u>927

「システムのプロパティ」ウィンドウのタブである「ハードウェア」を選択肢,「デバイスマネージャ」を指定してください.

| ୬ステムのプロパティ <u>?</u>                                                                                                    | × |
|----------------------------------------------------------------------------------------------------|---|
| 全般 コンピュータ名 ハードウェア 詳細設定 システムの復元 自動更新 リモート                                                                                         | 1 |
| デバイス マネージャー<br>デバイス マネージャは、コンピュータにインストールされているすべてのハード<br>ウェア デバイスを表示します。デバイス マネージャを使って、各デバイスのプロパティを変更できます。                        |   |
| デバイス マネージャ(D)                                                                                                    |   |
| ドライバー<br>ドライバの署名を使うと、インストールされているドライバの Windows との互<br>換性を確認できます。ドライバ取得のために Windows Update へ接続する<br>方法を Windows Update を使って設定できます。 |   |
| ドライバの署名(S) Windows Update(W)                                                                                                    |   |
| ハードウェア プロファイル<br>ハードウェア プロファイルを使うと、別のハードウェアの構成を設定し、格納<br>することができます。                                                              |   |
| ハードウェア プロファイル( <u>P)</u>                                                                                                    |   |
|                                                                                                    |   |
| OK キャンセル 適用(A)                                                                                                    |   |

「デバイスマネージャ」のツリー構造中にある「ポート(COMとLPT)」を選択すると,「USB Serial Port (COM1)」と確認することができます.ここで「COM1」と表示されている場合は, 問題ないのでこの手順を終了してもらって問題ありません.

ここで「COM2」や「COM5」と表示されている場合は、「COM1」に直す必要があります.「USB Serial Port (COM2)」をダブルクリックしてください.

| 旦テバイス マネージャ                                           |   |
|-------------------------------------------------------|---|
| ファイル(E) 操作( <u>A</u> ) 表示( <u>V</u> ) ヘルプ( <u>H</u> ) |   |
|                                                       |   |
| 直… 🭓 バッテリ                                             |   |
| 🖻 🎰 ヒューマン インターフェイス デバイス                               |   |
| 🖻 🛲 プロセッサ                                             |   |
| 📄 📴 ボート (COM と LPT)                                   |   |
| USB Serial Port (COM1)                                |   |
| 直… 🐚 マウスとそのほかのポインティング デバイス                            |   |
| 📄 👜 🔝 モデム                                             |   |
| I ⊡… 1 → 1 → 1 → 1 → 1 → 1 → 1 → 1 → 1 → 1            |   |
| 📄 🗄 👰 赤外線デバイス                                         | - |
|                                                       |   |

「USB Serial Port (COM2)のプロパティ」ウィンドウを開いき,「Port Settings」のタブを選択 し,「Advanced...」をクリックしてください.

| USB Serial Port (COM1)のプロパティー | <u>? ×</u>               |
|-------------------------------|--------------------------|
| 全般 Port Settings ドライバ 詳細      |                          |
|                               |                          |
| <u>B</u> its per second:      | 9600 💌                   |
| Data bits:                    | 8                        |
| <u>P</u> arity:               | None                     |
| <u>S</u> top bits:            | 1 •                      |
| <u>F</u> low control:         | None                     |
|                               | <u>R</u> estore Defaults |
|                               | 0K \$565.471             |
|                               |                          |

「Advanced Settings for COM2」ウィンドウの最上段に「COM Port Number:」という項目があ ります. ここの項目で「COM1」をして、「OK」ボタンを押し、この手順を終了してください.

| Advanced Settings for COM1                                                                                                    |                                           |                                                                                         | ? ×                          |
|----------------------------------------------------------------------------------------------------|-------------------------------------------|-----------------------------------------------------------------------------------------|------------------------------|
| COM Port Number:<br>USB Transfer Sizes<br>Select lower settings to correct<br>Select higher settings for faster p<br>Beceive (Bodes) | performance problems at le<br>erformance. | ow baud rates.                                                                          | <br>OK<br>Cancel<br>Defaults |
| Transmit (Bytes)                                                                                                    | 4096                                      |                                                                                         |                              |
| -BM Options                                                                                                    |                                           |                                                                                         |                              |
| Select lower settings to correct                                                                                                    | response problems.                        |                                                                                         |                              |
| Latency Timer (msec)                                                                                                    | 16 💌                                      |                                                                                         |                              |
| Miscellaneous Options                                                                                                    |                                           |                                                                                         |                              |
| Minimum Read Timeout (msec)                                                                                                    |                                           | Serial Enumerator<br>Serial Printer<br>Cancel If Power Off<br>Event On Surgrise Removal |                              |
|                                                                                                    |                                           | Set RTS On Close                                                                        |                              |

#### 3.3 H8プログラム書き込み環境準備

先ほど,解凍した「h8」フォルダを「C ドライブ」におき,「h8」のフォルダの内容を見た時 そのアドレスバーの表示が「C:¥h8」と表示されているか確認してください.

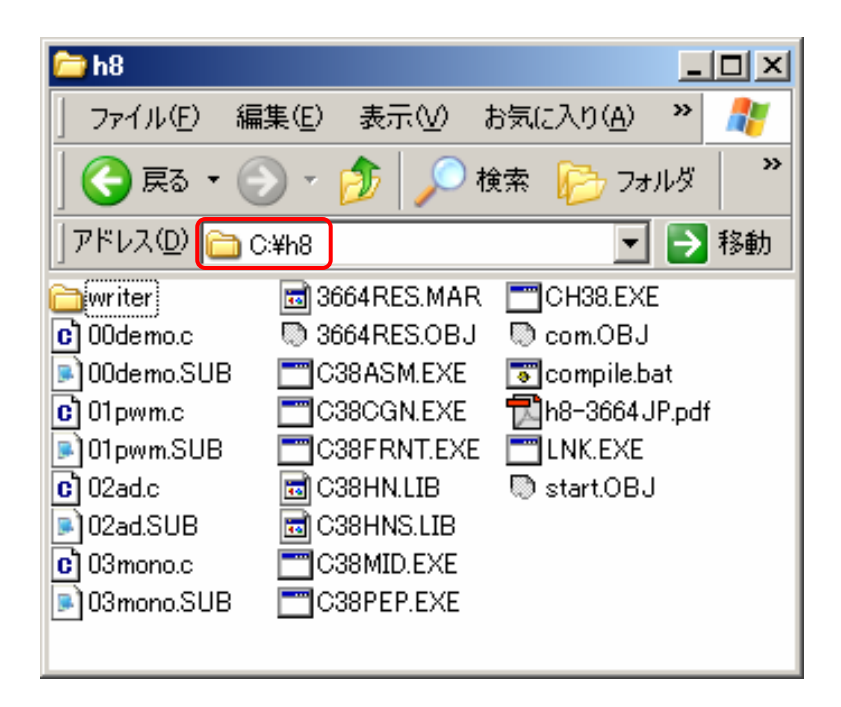

#### 4 H8プログラム作成方法

#### 4.1 サンプルプログラム概要

授業では、3個のサンプルファイルを用意しています. H8 のプログラムは C ファイルと Sub ファイルが必要となっており、下表に示すとおりサンプルプログラムにおいて、C と Sub ファイ ルのセットとなっております.

\* 付録にサンプルプログラムがあり、色付部のみを変更することで利用できます.

|       | ファイル                 | 内容                         |
|-------|----------------------|----------------------------|
| サンプル1 | 01pwm.c<br>01pwm.sub | RC サーボモータ振動制御              |
| サンプル2 | 02ad.c<br>02ad.sub   | EMG センサ読取および LED を用いたゲージ表示 |
| サンプル3 | 03emg.c<br>03emg.sub | EMG の強弱をサーボの角度にマッピング       |

#### 4.2 新しい H8 プログラムの作成方法手順

新しいプログラムを作成する場合は、「C:¥h8」フォルダ内でいずれかのサンプルのCファイル とSubファイルをコピーし、それらの名前を変更し、且つ、Subファイル内のファイル名部分を 変更してください、その後、Cファイルにプログラムを書き込んでください、Cファイル名、Sub ファイル名、Subファイル内容のファイル名部分(色付部)は、必ず統一してください。

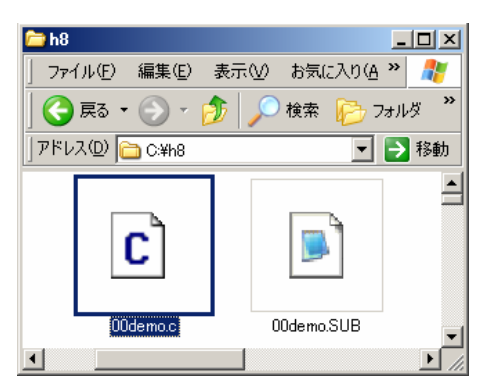

| ファイル名         | 01pwm.sub |
|---------------|-----------|
| OUTPUT 01pwm  | 1         |
| PRINT 01pwm   |           |
| INPUT 3664RES | b, 01pwm  |
| LIB c38hn     |           |
| START P(100)  |           |
| EXIT          |           |

#### 4.3 電子回路と H8 プログラム記述方式

電子回路の各ポートのH8プログラムにおける記述方式を下表に示します.

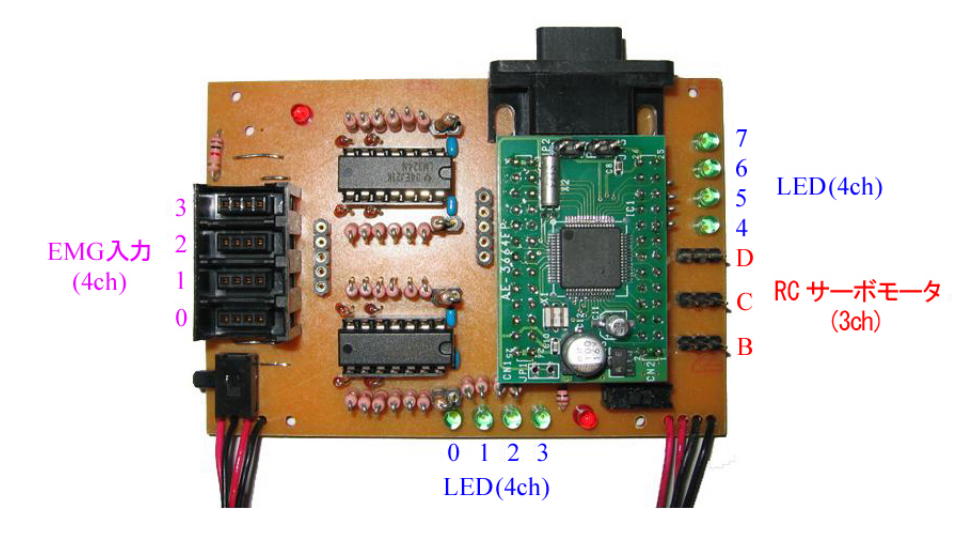

| 電子回路                      |   | プログラム (C 言語)   |                                                    |  |
|---------------------------|---|----------------|----------------------------------------------------|--|
| RC サーボモータ                 | В | TW.GRB         | <u>RC</u> サーボの軸位置                                  |  |
| (PWM 出力)                  | С | TW.GRC         | 左端 ← 中央 → 右端                                       |  |
| 3ch                       | D | TW.GRD         | 1400  3000  4600                                   |  |
| FMC 7 +                   | 0 | x0             | EMG の強弱(8bit)                                      |  |
| $(\Lambda D \lambda \pm)$ | 1 | x1             | $_{\rm Elv}(0) \leftarrow \rightarrow $ 确い(255)    |  |
| (AD / (J))                | 2 | x2             | 物((0) ←→ 强((233)                                   |  |
| 4cn                       | 3 | x3             | 0~25500 世代表現                                       |  |
|                           | 7 | IO.PDR1.BIT.B7 |                                                    |  |
|                           | 6 | IO.PDR1.BIT.B6 | LED 点灯・消灯                                          |  |
| LED                       | 5 | IO.PDR1.BIT.B5 | 点灯·IO PDR1 BIT B7 = 1                              |  |
| (デジタル出力)                  | 4 | IO.PDR1.BIT.B4 | 消灯: IO.PDR1.BIT.B7 = 0<br>*9 種類のポートで構成             |  |
| с, sch                    | 3 | IO.PDR5.BIT.B3 |                                                    |  |
| 0011                      | 2 | IO.PDR5.BIT.B2 | Port1 $\mathcal{D}$ B7-4 Port5 $\mathcal{D}$ B3-B0 |  |
|                           | 1 | IO.PDR5.BIT.B1 |                                                    |  |
|                           | 0 | IO.PDR5.BIT.B0 |                                                    |  |

#### 4.4 H8におけるCプログラミングの注意事項

● コメントは「Ⅱ」ではなく、「/\* \*/」で記入すること.

● 二つの条件を含む if 文の場合,「if(x0<10 && x0>50)」とはせず,二つの条件必ず括弧で囲 「if((x0<10)&&(x0>50))」とすること

● このコンパイラは、「if(x0=20)」の記述間違いにおいてエラーが表示されないので、気をつけること.(if 文が「if(x0==20)」というように「==」で記述されているのを確認すること.)

### 4.5 付録:サンプルプログラム

| ファイル名                                                       | 01pwm.c                                                                      |  |
|-------------------------------------------------------------|------------------------------------------------------------------------------|--|
| 中安                                                          | 1秒ごとに、3個のRCサーボが左右交互に振動する.                                                    |  |
| 内谷                                                          | B: 振幅(小) C: 振幅(中) D: 振幅(大)                                                   |  |
| #include <3664                                              | f. h>                                                                        |  |
| void main(void,<br>int t                                    | =0; /* Time */                                                               |  |
| int f                                                       | lag=0; /* Right/Left */                                                      |  |
| 10. PC                                                      | R8 = 0xff;                                                                   |  |
| TW. GR                                                      | A = 40000; /* 周期:20msec */                                                   |  |
| IW. IM<br>TW. TC                                            | RW.BYIE = Oxof; /* LimerW setting */<br>RW BYTF = Oxof; /* TimerW setting */ |  |
|                                                             |                                                                              |  |
| TW. GR                                                      | B = 3000; /* モータBch位置:中央 */<br>C = 3000: /* モータCch位置:中央*/                    |  |
| TW. GR                                                      | D = 3000; /* モータDch位置:中央*/                                                   |  |
| while                                                       | (1) [                                                                        |  |
| witte                                                       | if(TW.TSRW.BIT.IMFA==1){ /* GRA:20ミリ秒間隔で実行 */                                |  |
|                                                             | TW.TSRW.BIT.IMFA=0;<br>if(+)50) {/* 20macay50-1000ミルが問題で実行 */                |  |
|                                                             | (L/30) /* ZONSEC*30=1000ミリジョ面隔で実1)*/<br>/* フラッグの状態により交互に位置が変わる */            |  |
|                                                             | if(flag==0) {                                                                |  |
|                                                             | TW.GRB = 2800;  /* モータBch位置:左端 */<br>TW.GRC = 2600;  /* モータCch位置:左端 */       |  |
|                                                             | TW. GRD = 2400; /* モータDch位置: 左端 */                                           |  |
|                                                             | flag=1;                                                                      |  |
|                                                             | else {                                                                       |  |
|                                                             | TW.GRB = 3200; /* モータBch位置:右端 */                                             |  |
|                                                             | TW.GRC = 3400;   /* モータCch位置:右端 */<br>TW GRD = 3600;   /* モータDch位置:右端 */     |  |
|                                                             | flag=0;                                                                      |  |
|                                                             | }                                                                            |  |
|                                                             | }                                                                            |  |
|                                                             | t++;                                                                         |  |
| }                                                           | 1                                                                            |  |
| }                                                           |                                                                              |  |
|                                                             |                                                                              |  |
| サーボモータの制御に関してのプログラム. GRB, GRC, GRD の値が各サーボモータの位置に対応しており. フラ |                                                                              |  |
| ッグ「flag」の状態により、1秒ごとにモータの位置を切り替えている.                         |                                                                              |  |

14

| ファイル名                 | 02ad.c                                                                             |                       |                                |              |
|-----------------------|------------------------------------------------------------------------------------|-----------------------|--------------------------------|--------------|
| 20m 秒ごとに 1 個の EMG センサ |                                                                                    | り EMG センサか            | ら得られる値を読                       | み取り,それらの値により |
| 内谷                    | LED の点灯状態を注                                                                        | 央定する. EMG             | が強いほど多くの                       | LED が点灯する.   |
| #include <3664f.      | h>                                                                                 |                       |                                |              |
| typedef unsigned      | d char UInt8;                                                                      |                       |                                |              |
| void main(void)       | [                                                                                  |                       |                                |              |
| unsign                | ed int* data;                                                                      |                       |                                |              |
| UInt8                 | x0, x1, x2, x3;                                                                    | /* AD:0ch-3ch         | */                             |              |
| IO. PMR               | 1.BYTE = 0x00;                                                                     | /* Port1:DIO          | */                             |              |
| IO. PMR               | 5. BYTE = $0x00;$                                                                  | /* Port5:DIO          | */                             |              |
| IO. PCR               | 1 = 0xff;                                                                          | /* Port1∶Output       | */                             |              |
| IO. PCR               | 5 = 0xff;                                                                          | /* Port5:Output       | */                             |              |
| IO. PCR               | B = 0xff;                                                                          |                       |                                |              |
| TW. GRA               | = 40000;                                                                           | /* Freq:20msec        | */                             |              |
| TW. TMR               | W.BYTE = Oxcf;                                                                     | /* TimerWsetting      | */                             |              |
| TW. TCR               | W.BYTE = Oxbf;                                                                     | /* TimerWsetting      | */                             |              |
| AD. CSR               | .BIT.SCAN=0;                                                                       |                       |                                |              |
| AD. CSR               | .BIT.CKS=1;                                                                        |                       |                                |              |
| AD. CSR               | .BIT.CH=0;                                                                         |                       |                                |              |
| while(                | 1) {                                                                               |                       |                                |              |
|                       | if (TW. TSRW. BIT. IMFA                                                            | . ==1){ /* 20≤        | ↓秒間隔で実行 */                     |              |
|                       | TW. TSRW. B                                                                        | IT.IMFA=0;            |                                |              |
|                       | /* ADOch <i>o</i>                                                                  | )みの読取 */              |                                |              |
|                       | AD. CSR. BI                                                                        | T. ADST=1;            |                                |              |
|                       | while(AD.(                                                                         | CSR. BIT. ADF==0) {}; |                                |              |
|                       | AD. CSR. BI                                                                        | T. ADF=0;             |                                |              |
|                       | data=&AD.DRA x0=(int)(*data>>8); /* x0は 0-255(8bit)で表現される */<br>AD_CSP_BIT_ADST-0: |                       |                                |              |
|                       |                                                                                    |                       |                                |              |
|                       | /* 0chの電                                                                           | 記位に対応したLED点           | 灯ゲージ表示 */                      |              |
|                       | IT( (XU≯=0                                                                         | U) && (XU<3U) ){      |                                | . /          |
|                       |                                                                                    | IU. PUKI. BII. B/=U,  | /* LED/: 泪灯                    | */           |
|                       |                                                                                    | IO PDRI. DII. DU-U,   | /* LED0: /月火]<br>/* LED5 : 治/T | */           |
|                       |                                                                                    | IO PDR1 RIT $B_{4=0}$ | /* LEDJ . /再为<br>/* LED4 · 消水  | */           |
|                       |                                                                                    | 10 PDR5 BIT B3=0      | /* LED4 . / 用力<br>/* LED3 · 消灯 | */           |
|                       |                                                                                    | 10. PDR5. B1T. B2=0;  | /* IFD2: 消灯                    | */           |
|                       |                                                                                    | 10. PDR5. BIT. B1=0;  | /* LED1 : 消灯                   | */           |
|                       |                                                                                    | 10. PDR5. BIT. B0=0;  | /* LED0:消灯                     | */           |
|                       | }                                                                                  |                       |                                |              |
|                       | else if(                                                                           | (x0>=30) && (x0<60    | )) {                           |              |
|                       |                                                                                    | IO. PDR1. BIT. B7=1;  | /* LED7 : 点灯                   | */           |
|                       |                                                                                    | 10. PDR1. BIT. B6=0;  | /* LED6:消灯                     | */           |
|                       |                                                                                    | 10. PDR1. BIT. B5=0;  | /* LED5 : 消灯                   | */           |
|                       |                                                                                    | 10. PDR1. B11. B4=0;  | /* LED4:消灯                     | */           |
|                       |                                                                                    | IO DDE DIT DO-O       | /* LEU3:泊灯                     | */<br>*/     |
|                       |                                                                                    | IO PDRS. BIT. B2=0;   | /* LEUZ: 泪灯<br>/* LED1 / 当地    | ≁/<br>↓ /    |
|                       |                                                                                    | IO PDR5 BIT RO-O      | /☆ LEUT:/月火]<br>/★ IFD0 、当/T   | */<br>*/     |
|                       | 1                                                                                  | 10.1010.011.00-0,     |                                |              |
|                       | else if(                                                                           | (x0>=60) && (x0<90    | ))                             |              |
|                       |                                                                                    | 10. PDR1. BIT. B7=1;  |                                |              |
|                       |                                                                                    | IO. PDR1. BIT. B6=1;  |                                |              |

10. PDR1. BIT. B5=0; 10. PDR1. BIT. B4=0; 10. PDR5. B1T. B3=0; 10. PDR5. B1T. B2=0; 10. PDR5. B1T. B1=0; 10. PDR5. B1T. B0=0; else if( (x0>=90) && (x0<120) ){ IO. PDR1. BIT. B7=1; 10. PDR1. BIT. B6=1; 10. PDR1. BIT. B5=1; IO. PDR1. BIT. B4=0; 10. PDR5. B1T. B3=0; 10. PDR5. B1T. B2=0; 10. PDR5. BIT. B1=0; 10. PDR5. B1T. B0=0; else if( (x0>=120) && (x0<150) ){ 10. PDR1. BIT. B7=1; IO. PDR1. BIT. B6=1; IO. PDR1. BIT. B5=1; IO. PDR1. BIT. B4=1; 10. PDR5. B1T. B3=0; 10. PDR5. B1T. B2=0; 10. PDR5. BIT. B1=0; 10. PDR5. B1T. B0=0; else if( (x0>=150) && (x0<180) ){ 10. PDR1. BIT. B7=1; 10. PDR1. BIT. B6=1; IO. PDR1. BIT. B5=1; 10. PDR1. BIT. B4=1; 10. PDR5. B1T. B3=1; 10. PDR5. B1T. B2=0; 10. PDR5. B1T. B1=0; 10. PDR5. B1T. B0=0; else if( (x0>=180) && (x0<210) ){ IO. PDR1. BIT. B7=1; 10. PDR1. BIT. B6=1; 10. PDR1. BIT. B5=1; 10. PDR1. BIT. B4=1; 10. PDR5. B1T. B3=1; 10. PDR5. B1T. B2=1; 10. PDR5. B1T. B1=0; 10. PDR5. B1T. B0=0; else if( (x0>=210) && (x0<240) ){ 10. PDR1. BIT. B7=1; IO. PDR1. BIT. B6=1; IO. PDR1. BIT. B5=1; IO. PDR1. BIT. B4=1; 10. PDR5. B1T. B3=1; 10. PDR5. B1T. B2=1; 10. PDR5. B1T. B1=1; 10. PDR5. B1T. B0=0; else { IO. PDR1. BIT. B7=1;

| IO. PDR1. BIT. B6=1;                            |                                |  |
|-------------------------------------------------|--------------------------------|--|
| IO. PDR1. BIT. B5=1;                            |                                |  |
| IO. PDR1. BIT. B4=1;                            |                                |  |
| IO. PDR5. BIT. B3=1;                            |                                |  |
| IO. PDR5. BIT. B2=1;                            |                                |  |
| IO. PDR5. BIT. B1=1;                            |                                |  |
| 10. PDR5. B1T. B0=1;                            |                                |  |
| }                                               |                                |  |
| }                                               |                                |  |
| }                                               |                                |  |
| }                                               |                                |  |
| ADOch に入力されている EMG センサの値を 8bit で読み取っている.        | すなわち, 0=0V であり, 255=5V である. 更に |  |
| は, 20 ミリごとにその値に対応して, 条件分岐により LED の点灯状態を変化させている. |                                |  |

| ファイル名                                         | 03emg.c(初期インストール済プログラム)                                                 |  |  |
|-----------------------------------------------|-------------------------------------------------------------------------|--|--|
| 「01pwm.c」と「02ad.c」に基に, 20m 秒ごとに 1 個の EMG センサ値 |                                                                         |  |  |
| 内谷                                            | り,その電位の強弱を1個のRCサーボの角度に対応させる.                                            |  |  |
| #include <3664f.                              | h>                                                                      |  |  |
| typedef unsigned                              | d char UInt8;                                                           |  |  |
| <pre>void main(void)</pre>                    | {                                                                       |  |  |
| int bp                                        | os=1400;                                                                |  |  |
| int ga                                        | in=5;                                                                   |  |  |
| unsign                                        | ed Int* data;<br>v0 v1 v2 v2: /* AD:Och 2ch */                          |  |  |
|                                               | XU, XI, XZ, X3, /* AD.UCH-3CH */<br>1 RVTE - 0x00' /* Port1'DI0 */      |  |  |
| IO PMR                                        | 5  BYTE = 0x00; /* Port5:D10 */                                         |  |  |
| IO. PCR                                       | 1 = 0xff; /* Port1:Output */                                            |  |  |
| IO. PCR                                       | 5 = 0xff; /* Port5:Output */                                            |  |  |
| IO. PCR8 = 0xff;                              |                                                                         |  |  |
| TW. GRA                                       | = 40000; /* Freq:20msec */                                              |  |  |
| TW. TMR                                       | W.BYTE = Oxcf; /* TimerW setting */                                     |  |  |
| TW. TCR                                       | TW.TCRW.BYTE = Oxbf; /* TimerW setting */                               |  |  |
|                                               | = bpos;                                                                 |  |  |
| AD. CSR                                       | BIT CKS-1                                                               |  |  |
| AD. CSR                                       | BIT CH=3:                                                               |  |  |
| while(                                        | 1) {                                                                    |  |  |
|                                               | if(TW.TSRW.BIT.IMFA==1){    /* GRA:20msec間隔で実行 */                       |  |  |
|                                               | TW. TSRW. BIT. IMFA=0;                                                  |  |  |
|                                               | AD.CSR.BIT.ADST=T; /* EMGセンサUCN読取 */                                    |  |  |
|                                               | while (AD. CSR. DIT. ADF=0) $\{j\}$                                     |  |  |
|                                               | AD: ook.DTT.AD =0;<br>data=&AD DRA: x0=(int)(*data>>8): /* アナログ入力Och */ |  |  |
|                                               | AD. CSR. BIT. ADST=0;                                                   |  |  |
|                                               | TW.GRB = bpos+(int)xO*gain;     /* Bchの左端位置 */                          |  |  |
|                                               | }                                                                       |  |  |
| }                                             |                                                                         |  |  |
| }                                             |                                                                         |  |  |
| ADOch で EMG ヤン                                | サ電圧値が読み取られ、プログラム内において 0-255(8bit)で表現される。また、その 0-255の                    |  |  |
| 電圧値をサーボモ                                      | ニータの角度に対応させ、筋電位の強弱でモータの角度が変化するようにしている.                                  |  |  |

#### 5 H8プログラムのコンパイルおよび書き込み方法

#### 5.1 H8 (ハードウェア)の書き込み準備

| 内容                                                                                                    | 写真  |
|----------------------------------------------------------------------------------------------------|-----|
| <u>書込手順1</u><br>書き込み用ジャンパを用意します.                                                                                                    | O N |
| <u>書込手順2</u><br>電源を OFF にして, ジャンパを書き込み用<br>ジャンパピンに取り付け, また Dsub 9 ピン<br>をシリアル通信ポートに接続してください.                                        |     |
| <u>書込手順3</u><br>ジャンパを取り付けた状態で,電源をONに<br>して,書き込み準備ができました.「コマン<br>ドプロンプト」を立ち上げ,作成したプログ<br>ラムのコンパイルおよび「hterm」による H8<br>への書き込みを行ってください. | O N |

#### 5.2 H8 プログラムのコンパイル

次に,ノートコンピュータから H8 のプログラムの書き込みをします.「スタート」>「すべて のプログラム」>「アクセサリ」>「コマンドプロンプト」を起動してください.

| すべてのプロガラム(P) ▶ | )         | 📼 בדער אינער אינד 🔤 |
|----------------|-----------|---------------------|
| 9.000/00/02/02 | i 🖻 🙀     | - <del>3</del> 9    |
|                | m •       | • 🕑                 |
| A              | 💼 アクセサリ 🔹 | <b>©</b>            |
| 4-v2           |           |                     |

コマンドプロンプト起動後,まず「C:¥h8」フォルダに移動してください.「cd..」で上層のフォ ルダに移動することが出来ます.

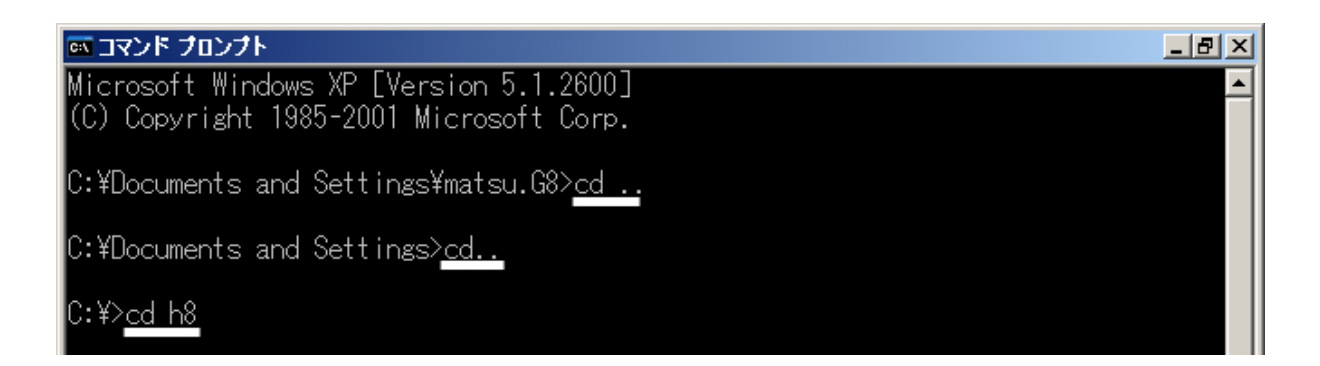

「C:¥h8」に移動できたならば、プログラムのコンパイルを行います.ここでは「00demo.c」と 「00demo.sub」のコンパイルを行うこととします.コンパイルは「compile 00demo」というよ うに、「compile」をタイプし、スペース後にCファイルおよびSubファイルの名前のみをタイプ し、実行することです.無事に「LINKAGE EDITOR COMPLETED」が表示されれば、コンパ イル終了です.表示されない場合、間違いのあるプログラムの行番号が表示されますので、改善 してください.

#### C:¥h8><u>compile 00demo</u>

C:¥h8>ECHO OFF

H8S,H8/300 SERIES C Compiler Ver. 2.0D Evaluation software Copyright (C) 1994,1996 Hitachi,Ltd. Licensed Material of Hitachi,Ltd. Licensed Material of Hitachi Engineering Co.,Ltd.

H SERIES LINKAGE EDITOR Ver. 5.3B Evaluation software Copyright (C) Hitachi, Ltd.1989,1998 Copyright (C) HITACHI MICROCOMPUTER SYSTEM LTD. 1990,1998 Licensed Material of Hitachi, Ltd.

: OUTPUT 00demo : PRINT 00demo : INPUT 3664RES, 00demo : ;INPUT 3664RES, start, com, 00demo : LIB c38hn : ;ROM (D,X) : ;START VECT(0FC40),P,C,D,X,B(0F780),PASM,BASM(0FC74) : ;START VECT(0FC40),P,C,D,X,B(0F780),STK(0FF80),PASM,BASM(0FC74) : ;START VECT(00000),P,C,D,ASM\_P(00034),X,B,ASM\_B(0F780),STK(0FF80) : START P(100) : EXIT

INKAGE EDITOR COMPLETED

#### 5.3 H8 プログラムの書き込み方法

次に「C:¥h8」フォルダ内にある「writer」フォルダに移動するため、「cd writer」とタイプし、 リターンボタンを押してください.そして書き込み用ソフト「hterm」を起動するため、「hterm」 タイプし、リターンボタンを押してください.

「Ctrl」ボタンを押しながら「f」を押して「Set Boot Mode and Hit Any key」が表示された 後,「Return」ボタンを押してください. そして,「Input Control Program Name:」が表示され たら,「3664.mot」と入力し, リターンを押してください.「Input Program Name:」の表示があ りましたら,作成したプログラム名,ここでは「00demo」を入力し, リターンを押してください. プログラムが無事に書き込まれると「`Program Completed.」と表示されますので,「Esc」ボタ ンを押して,シリアル通信を終了し,プログラムの書き込み終了となります.

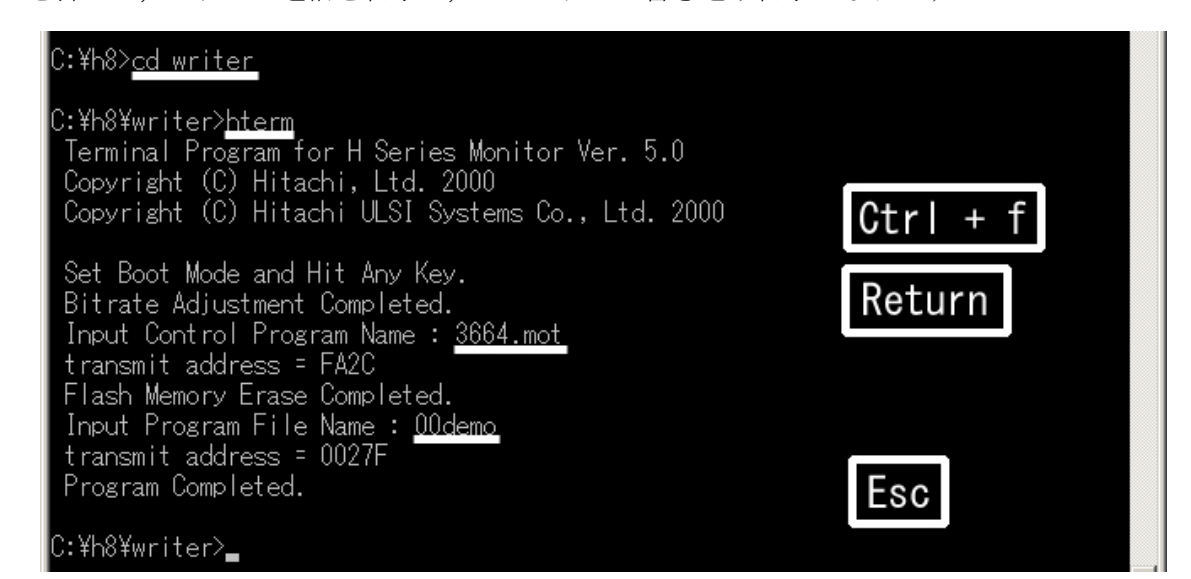

| 内容                                                                                               | 写真  |
|--------------------------------------------------------------------------------------------------|-----|
| <u>実行手順1</u><br>書き込み完了後,まず電源を OFF して,取<br>り付けられている書き込み用ジャンパを取<br>り外し,かつ,シリアル通信用ポートからは<br>ずして下さい. | OFF |
| <u>実行手順2</u><br>全て取り外した後,電源をONにすれば,書<br>き込みしたプログラムが実行されます.                                       | O N |

#### 5.4 H8 (ハードウェア) のプログラム実行準備